## **호서대학교** 강의 평가 매뉴얼

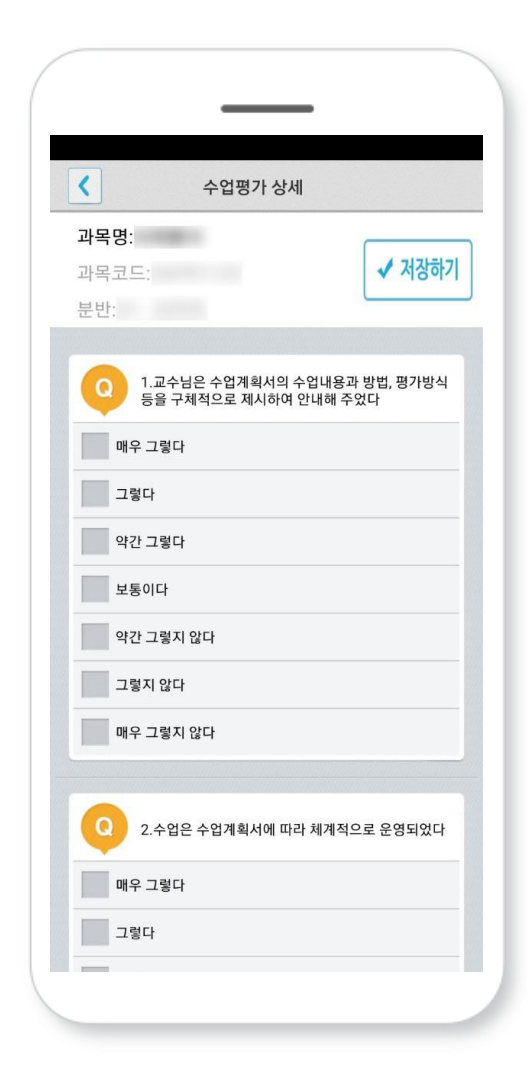

## 강의 평가 들어가기

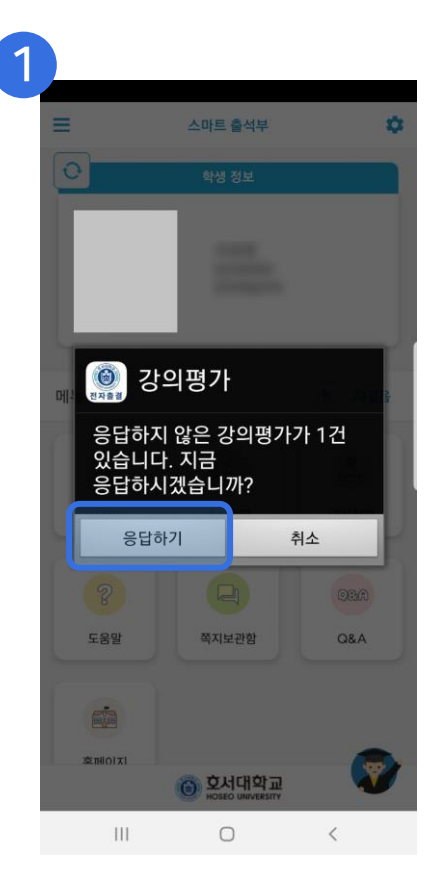

응답하지 않은 강의평가가 있을 시, 팝업 됩니다. 응답하기 버튼을 클릭하면 강의평가를 진행할 수 있습니다.

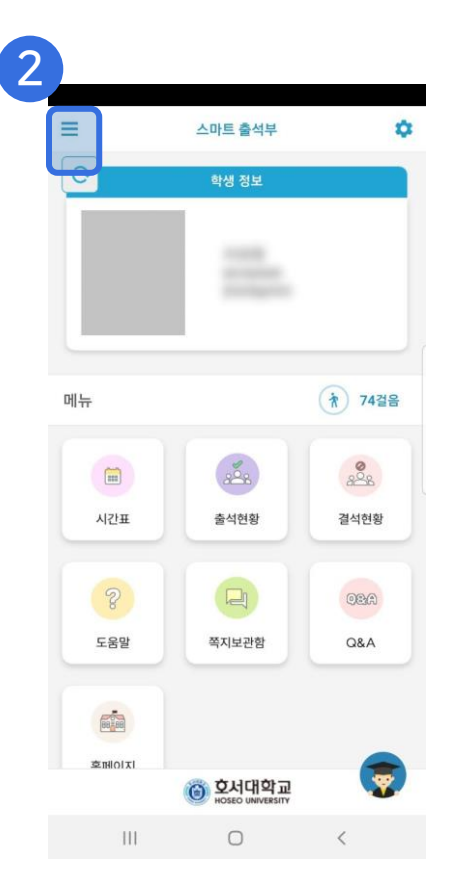

메인 화면에서 왼쪽 상단의

상세 메뉴를 클릭합니다.

상세 메뉴에서 수업평가를 클릭하여 강의평가를 진행합니다.

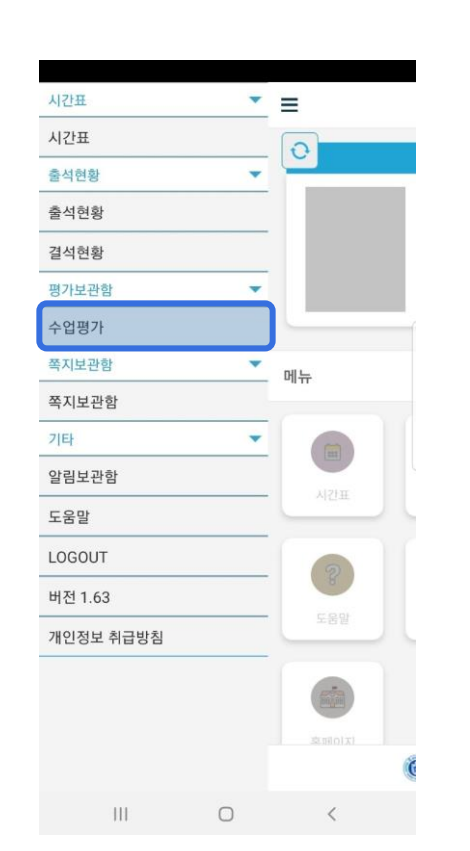

## 강의 평가 하기

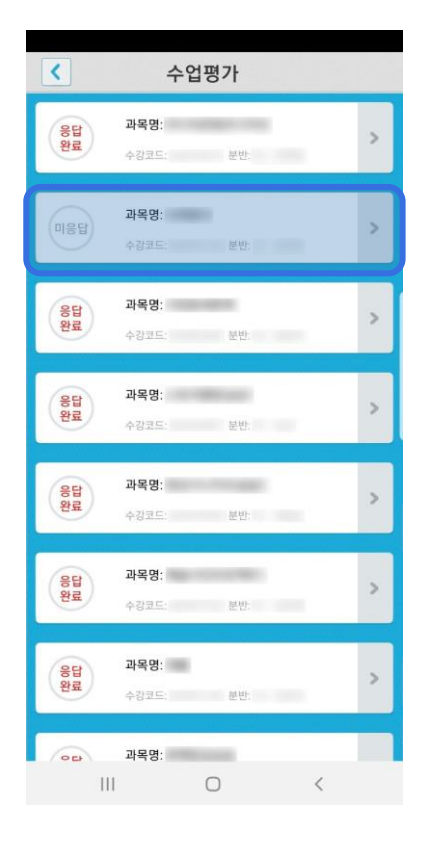

평가하고자 하는 강의 평가의 과목을 클릭하여 강의 평가를 진행합니다.

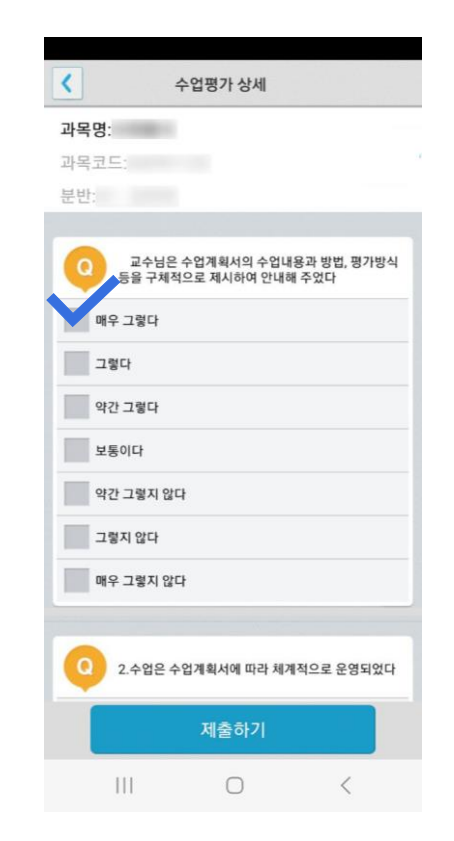

강의 평가 질문에 답변을 클릭하여 강의 평가를 진행합니다. 강의 평가를 완료하려면 하단의 '제출하기' 버튼을 클릭하여 강의 평가를 제출합니다.

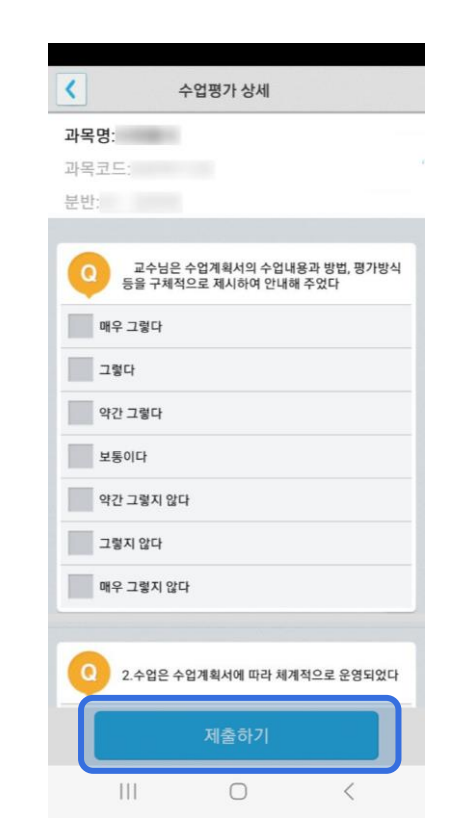